# Chapter 271

# Cluster Randomization – Create Cluster Proportions Dataset

# Introduction

A *cluster randomization trial* occurs when whole groups or *clusters* of individuals are treated together. Examples of such clusters are clinics, hospitals, cities, schools, or neighborhoods. In the two-group case, each cluster is randomized to receive a particular treatment. That is, all individuals in a cluster receive the same treatment. One way to analyze the data from such a design is to form the means of each cluster and then analyze those means using a two-sample t-test, an unequal-variance two-sample t-test, or a regression analysis. When the endpoint is a binary variable coded as a zero or one, the mean is the proportion.

This procedure creates a new dataset containing the cluster proportions from an original dataset containing information on individuals. This summarized dataset can then be analyzed further using t-tests or regression analysis.

Cluster-randomized trials are covered in several texts, including Hayes and Moulton (2017), Campbell and Walters (2014), Eldridge and Kerry (2012), Donner and Klar (2000), and Murray (1998).

# **Data Structure**

A dataset analyzed by this procedure requires three variables: a categorical cluster variable, a categorical group variable, and a binary data variable that is coded with either a 0 (no) or a one (yes).

Here is an example of a dataset that can be successfully manipulated with this procedure. The Cluster column gives the cluster identification number. The Group column gives an identification number of the group to which each cluster belongs. All group values in a given cluster should be equal. A Data column (Outcome) gives the endpoint value for each individual. This example dataset is called **ClusRandProps**.

| Cluster | Group | Outcome |
|---------|-------|---------|
| 1       | 1     | 0       |
| 1       | 1     | 0       |
| 1       | 1     | 0       |
| 1       | 1     | 0       |
| 1       | 1     | 1       |
| 1       | 1     | 0       |
|         | •     |         |
| •       |       |         |
|         |       |         |

# ClusRandProps Dataset (Subset)

# Example 1 – Creating a Summarized Dataset from the ClusRandProps Data

This section presents an example of how to summarize the data contained in the ClusRandProps dataset.

# Setup

To run this example, complete the following steps:

# 1 Open the ClusRandProps example dataset

- From the File menu of the NCSS Data window, select **Open Example Data**.
- Select ClusRandProps and click OK.
- 2 Specify the Cluster Randomization Create Cluster Proportions Dataset procedure options
  - Find and open the **Cluster Randomization Create Cluster Proportions Dataset** procedure using the menus or the Procedure Navigator.
  - The settings for this example are listed below and are stored in the **Example 1** settings file. To load these settings to the procedure window, click **Open Example Settings File** in the Help Center or File menu.

# Variables Tab Cluster Variable(s) Treatment Group Variable Primary Endpoint Variable(s) Outcome Store the Summary List in a New NCSS Data File Output File Name %mydocs\_NCSS%\Data\Cluster Proportions.NCSS Cluster Statistics Storage Automatically Reopen the Current Dataset after. Checked the Save Operation Completes

# 3 Run the procedure

• Click the **Run** button to perform the calculations and generate the output.

# Summary List Storage Information

# Summary List Storage Information

| Output Data File Name:<br>Original Raw Data File: | {NCSS Documents Folder}\Data\Cluster Proportions.NCSS<br>{Example Data Folder}\ClusRandProps.NCSS |
|---------------------------------------------------|---------------------------------------------------------------------------------------------------|
| Data Variable(s):<br>Group Variable(s):           | <ul><li>(1) Outcome</li><li>(2) Cluster, Group</li></ul>                                          |
| Summary Statistic(s):                             | (3) Count, Mean, Sum                                                                              |

This report shows where the new, summarized file is stored.

# Summary List of Outcome

#### **Summary List of Outcome**

|                 | Statistics for Outcome |            |     |  |  |  |  |
|-----------------|------------------------|------------|-----|--|--|--|--|
| Cluster   Group | Count                  | Proportion | Sum |  |  |  |  |
| 1 1             | 20                     | 0.3        | 6   |  |  |  |  |
| 2 2             | 17                     | 0.4705882  | 8   |  |  |  |  |
| 3   1           | 20                     | 0.3        | 6   |  |  |  |  |
| 4 2             | 21                     | 0.3809524  | 8   |  |  |  |  |
| 5   1           | 18                     | 0.3333333  | 6   |  |  |  |  |
| 6 2             | 22                     | 0.5        | 11  |  |  |  |  |
| 7   1           | 20                     | 0.3        | 6   |  |  |  |  |
| 8   2           | 19                     | 0.4210526  | 8   |  |  |  |  |
| <b>9</b>  1     | 17                     | 0.2352941  | 4   |  |  |  |  |
| 0 2             | 21                     | 0.4285714  | 9   |  |  |  |  |
| 11   1          | 21                     | 0.2380952  | 5   |  |  |  |  |
| 12 2            | 18                     | 0.3888889  | 7   |  |  |  |  |
| 13   1          | 23                     | 0.3913043  | 9   |  |  |  |  |
| 14   2          | 20                     | 0.4        | 8   |  |  |  |  |
| 5   1           | 19                     | 0.2105263  | 4   |  |  |  |  |
| 6 2             | 21                     | 0.6190476  | 13  |  |  |  |  |
| 7   1           | 17                     | 0.4705882  | 8   |  |  |  |  |
| 8 2             | 21                     | 0.8095238  | 17  |  |  |  |  |
| 9   1           | 22                     | 0.4545455  | 10  |  |  |  |  |
| 0   2           | 20                     | 0.6        | 12  |  |  |  |  |
| 1   1           | 20                     | 0.45       | 9   |  |  |  |  |
| 2 2             | 20                     | 0.65       | 13  |  |  |  |  |
| 3   1           | 20                     | 0.4        | 8   |  |  |  |  |
| 24 2            | 20                     | 0.55       | 11  |  |  |  |  |
| 25   1          | 16                     | 0.4375     | 7   |  |  |  |  |
| 6 2             | 22                     | 0.5454546  | 12  |  |  |  |  |
| 7   1           | 22                     | 0.3181818  | 7   |  |  |  |  |
| 28   2          | 16                     | 0.625      | 10  |  |  |  |  |
| 29   1          | 22                     | 0.5454546  | 12  |  |  |  |  |
| 0   2           | 18                     | 0.6666667  | 12  |  |  |  |  |
|                 |                        |            |     |  |  |  |  |
|                 | •                      | •          |     |  |  |  |  |
|                 |                        |            |     |  |  |  |  |

This report displays count, proportion (mean), and sum of the Outcome variable for each cluster.

# Plots of Each Statistic for Outcome

#### Plots of Each Statistic for Outcome

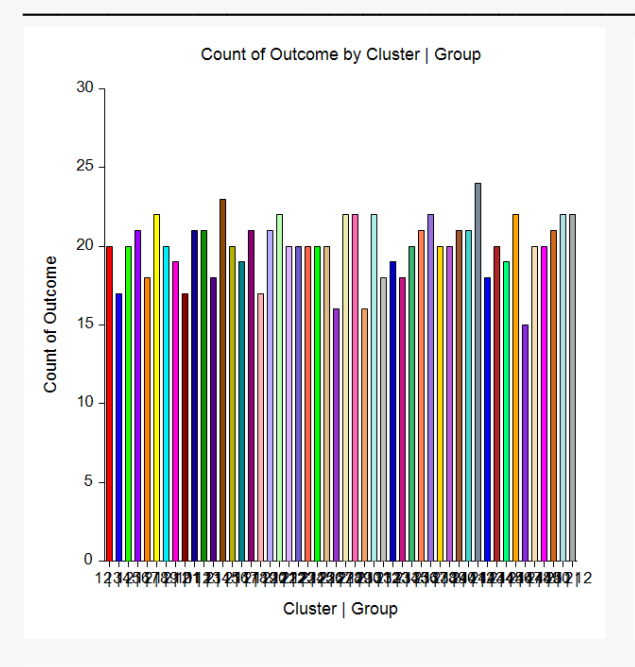

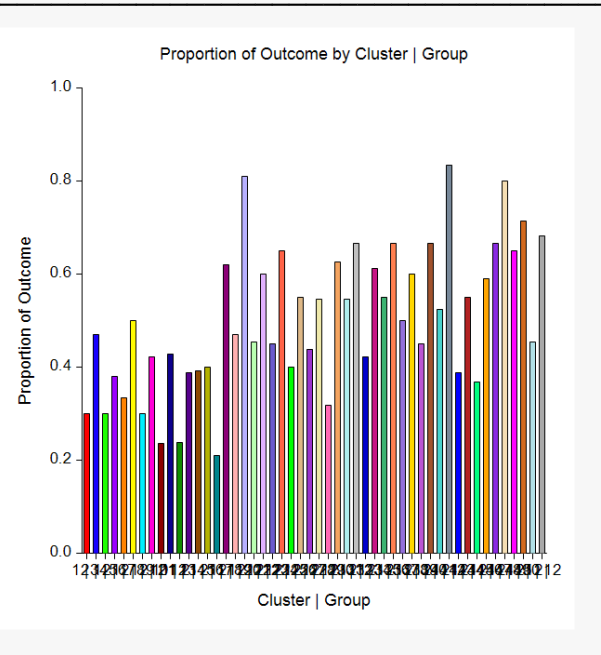

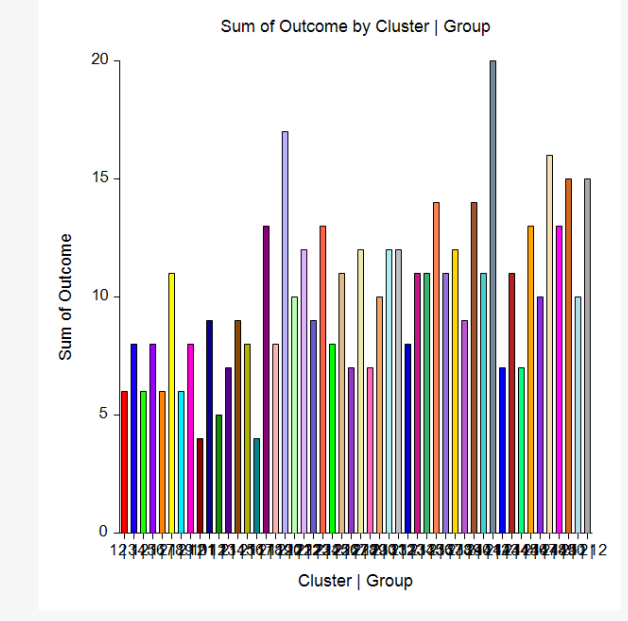

This report displays the statistics cluster-by-cluster.

# New Cluster Proportions Dataset

You can open the new Cluster Proportions dataset by using the File menu on the Data Window. The following dataset will appear.

| Cluster  | Group         | Outcome_Count | <b>Outcome_Proportion</b>               | Outcome_Sum |
|----------|---------------|---------------|-----------------------------------------|-------------|
| 1        | 1             | 20            | 0.3                                     | 6           |
| 2        | 2             | 17            | 0.470588235294118                       | 8           |
| 3        | 1             | 20            | 0.3                                     | 6           |
| 4        | 2             | 21            | 0.380952380952381                       | 8           |
| 5        | 1             | 18            | 0 333333333333333333333                 | 6           |
| 6        | 2             | 22            | 0.0000000000000000000000000000000000000 | 11          |
| 7        | 1             | 20            | 0.0                                     | 6           |
| /<br>R   | 2             | 10            | 0.0                                     | 8           |
| 0<br>0   | <u>_</u><br>1 | 19            | 0.23520/1176/7050                       | 0           |
| J<br>10  | 1             | 21            | 0.429571429571420                       | 4           |
| 10       | 2             | 21            | 0.420371420371429                       | 9           |
| 10       | 1             | 21            | 0.236095236095236                       | 5           |
| 12       | 2             | 18            | 0.388888888888888888                    | 1           |
| 13       | 1             | 23            | 0.391304347826087                       | 9           |
| 14       | 2             | 20            | 0.4                                     | 8           |
| 15       | 1             | 19            | 0.210526315789474                       | 4           |
| 16       | 2             | 21            | 0.619047619047619                       | 13          |
| 17       | 1             | 17            | 0.470588235294118                       | 8           |
| 8        | 2             | 21            | 0.80952380952381                        | 17          |
| 9        | 1             | 22            | 0.454545454545455                       | 10          |
| 20       | 2             | 20            | 0.6                                     | 12          |
| 21       | 1             | 20            | 0.45                                    | 9           |
| 22       | 2             | 20            | 0.65                                    | 13          |
| 3        | 1             | 20            | 0.4                                     | 8           |
| 24       | 2             | 20            | 0.55                                    | 11          |
| 25       | 1             | 16            | 0.00                                    | 7           |
| 20       | 2             | 22            | 0.54545454545454545                     | 12          |
| _0<br>07 | 1             | 22            | 0.31818181818181818                     | 7           |
| 0        | 1             | 16            | 0.31010101010101010                     | 10          |
| 20       | <u>ک</u>      | 10            | 0.025                                   | 10          |
| 29       | 1             | 22            | 0.04040404040404040                     | 12          |
| 30       | 2             | 18            |                                         | 12          |
| 31       | 1             | 19            | 0.421052631578947                       | 8           |
| 32       | 2             | 18            | 0.6111111111111111                      | 11          |
| 33       | 1             | 20            | 0.55                                    | 11          |
| 34       | 2             | 21            | 0.6666666666666666                      | 14          |
| 35       | 1             | 22            | 0.5                                     | 11          |
| 36       | 2             | 20            | 0.6                                     | 12          |
| 37       | 1             | 20            | 0.45                                    | 9           |
| 38       | 2             | 21            | 0.66666666666666                        | 14          |
| 39       | 1             | 21            | 0.523809523809524                       | 11          |
| 10       | 2             | 24            | 0.833333333333333333                    | 20          |
| 1        | 1             | 18            | 0.3888888888888888                      | 7           |
| 12       | 2             | 20            | 0.55                                    | 11          |
| 3        | 1             | 19            | 0.368421052631579                       | 7           |
| 14       | 2             | 22            | 0.590909090909091                       | 13          |
| 45       | 1             | 15            | 0.666666666666666                       | 10          |
| 46       | 2             | 20            | 0.8                                     | 16          |
| 47       | 1             | 20            | 0.65                                    | 13          |
| 18       | 2             | 20            | 0.00                                    | 15          |
| 10       | <u>ک</u>      | 21            | 0.714203714203714                       | 10          |
| 50       | 1             | 22            | 0.404040404040400                       | 10          |
| 50       | 2             | 22            | 0.001010101010102                       | 15          |

This dataset can now be analyzed using the Two-Sample T-Test procedure in which the two groups are defined by the Group column and the Response is the Outcome\_Proportion column. We suggest that the Randomization test, the Mann-Whitney U test, and/or the Aspin-Welch Unequal-Variance T-Test be used to test for significance.

# Example 1b – Analyzing the Summarized Dataset

This section continues the analysis begun with Example 1 by analyzing the summarized dataset, **Cluster Proportions**, using the Two-Sample T-Test procedure.

# Setup

To run this example, complete the following steps:

- 1 Open the Cluster Proportions dataset that you just created in Example 1
  - From the File menu of the NCSS Data window, select **Cluster Proportions** in the list of recent datasets.
    - or
  - From the File menu of the NCSS Data window, select **Open Example Data**.
  - Select Cluster Proportions and click OK.

# 2 Specify the Two-Sample T-Test procedure options

- Find and open the Two-Sample T-Test procedure using the menus or the Procedure Navigator.
- The settings for this example are listed below and are stored in the Example 1b settings file. To load
  these settings to the procedure window, click Open Example Settings File in the Help Center or File
  menu.

| Variables Tab                                   |                                            |
|-------------------------------------------------|--------------------------------------------|
| Data Input Type                                 | Response Variable(s) and Group Variable(s) |
| Response Variable(s)                            | Outcome_Proportion                         |
| Group Variable(s)                               | Group                                      |
| Reports Tab                                     |                                            |
| Descriptive Statistics and Confidence Intervals | Checked                                    |
| of Each Group                                   |                                            |
| Confidence Interval of µ1 - µ2                  | Checked                                    |
| Equal-Variance T-Test                           | Checked                                    |
| Unequal-Variance T-Test                         | Checked                                    |
| Randomization Test                              | Checked                                    |
| Mann-Whitney U Test (Wilcoxon Rank-Sum Test)    | Checked                                    |
| Exact Test                                      | Checked                                    |
| Normal Approximation Test                       | Checked                                    |
| Normal Approximation Test with Continuity       | Checked                                    |
| Correction                                      |                                            |
| Tests of Assumptions                            | Checked                                    |
| Plots Tab                                       |                                            |
| Probability Plot                                | Checked                                    |
| Box Plot                                        | Checked                                    |
|                                                 |                                            |

Report Options (in the Toolbar)

Variable Labels ..... Column Labels

# 3 Run the procedure

• Click the **Run** button to perform the calculations and generate the output.

# **Two-Sample Test Report**

#### **Descriptive Statistics**

| Variable | Count | Mean      | Standard<br>Deviation<br>of Data | Standard<br>Error<br>of Mean | T*     | 95%<br>LCL of<br>Mean | 95%<br>UCL of<br>Mean |
|----------|-------|-----------|----------------------------------|------------------------------|--------|-----------------------|-----------------------|
| Group=1  | 25    | 0.4143283 | 0.1202122                        | 0.02404244                   | 2.0639 | 0.3647071             | 0.4639495             |
| Group=2  | 25    | 0.5908215 | 0.1293741                        | 0.02587481                   | 2.0639 | 0.5374185             | 0.6442245             |

#### **Descriptive Statistics for the Median**

| Variable | Count | Median    | 95% LCL<br>of Median | 95% UCL<br>of Median |
|----------|-------|-----------|----------------------|----------------------|
| Group=1  | 25    | 0.4210526 | 0.3333333            | 0.4545455            |
| Group=2  | 25    | 0.6       | 0.5454546            | 0.6666667            |

#### Two-Sided Confidence Interval for µ1 - µ2

| Variance<br>Assumption | DF    | Mean<br>Difference | Standard<br>Error | T*     | 95%<br>LCL of<br>Difference | 95%<br>UCL of<br>Difference |
|------------------------|-------|--------------------|-------------------|--------|-----------------------------|-----------------------------|
| Equal                  | 48    | -0.1764932         | 0.0353206         | 2.0106 | -0.24751                    | -0.1054763                  |
| Unequal                | 47.74 | -0.1764932         | 0.0353206         | 2.0109 | -0.2475199                  | -0.1054665                  |

#### **Equal-Variance T-Test**

| Alternative<br>Hypothesis | Mean<br>Difference | Standard<br>Error | T-Statistic | DF | Prob<br>Level | Reject H0<br>at α = 0.05? |
|---------------------------|--------------------|-------------------|-------------|----|---------------|---------------------------|
| µ1 - µ2 ≠ 0               | -0.1764932         | 0.0353206         | -4.9969     | 48 | 0.00001       | Yes                       |

#### Aspin-Welch Unequal-Variance T-Test (This is a key report)

| Alternative<br>Hypothesis | Mean<br>Difference | Standard<br>Error | T-Statistic | DF    | Prob<br>Level | Reject H0<br>at α = 0.05? |
|---------------------------|--------------------|-------------------|-------------|-------|---------------|---------------------------|
| µ1 - µ2 ≠ 0               | -0.1764932         | 0.0353206         | -4.9969     | 47.74 | 0.00001       | Yes                       |

## Cluster Randomization – Create Cluster Proportions Dataset

#### **Randomization Tests**

Alternative Hypothesis:  $|\mu 1 - \mu 2| \neq 0$ . This is a Two-Sided Test. Number of Monte Carlo samples: 10000 Computer-Generated Random Seed: 4585361

| Variance         | Prob    | Reject H0           |
|------------------|---------|---------------------|
| Assumption       | Level   | at $\alpha$ = 0.05? |
| Equal Variance   | 0.00020 | Yes                 |
| Unequal Variance | 0.00020 | Yes                 |

#### Mann-Whitney U or Wilcoxon Rank-Sum Test for Difference in Location (This is another a key report)

| Group | Details |
|-------|---------|
|-------|---------|

| Variable | Mann-     | Sum of    | Mean  | Std Dev  |
|----------|-----------|-----------|-------|----------|
|          | Whitney U | Ranks (W) | of W  | of W     |
| Group=1  | 105       | 430       | 637.5 | 51.50416 |
| Group=2  | 520       | 845       | 637.5 | 51.50416 |

Number of Sets of Ties = 13, Multiplicity Factor = 168

#### **Test Results**

| Test Type                | Alternative<br>Hypothesis | Z-Value | Prob<br>Level | Reject H0<br>at α = 0.05? |
|--------------------------|---------------------------|---------|---------------|---------------------------|
| Exact*                   | Location Diff. ≠ 0        |         |               |                           |
| Normal Approximation     | Location Diff. ≠ 0        | -4.0288 | 0.00006       | Yes                       |
| Normal Approx. with C.C. | Location Diff. ≠ 0        | -4.0191 | 0.00006       | Yes                       |

\* The Exact Test is provided only when there are no ties and the sample size is  $\leq$  20 in both groups.

#### Tests of the Normality Assumption for Group=1

| Normality Test                 | Test Statistic | Prob Level | Reject H0 of<br>Normality<br>at α = 0.05? |
|--------------------------------|----------------|------------|-------------------------------------------|
| Shapiro-Wilk                   | 0.9718         | 0.68992    | No                                        |
| Skewness                       | 0.6258         | 0.53143    | No                                        |
| Kurtosis                       | -0.0891        | 0.92904    | No                                        |
| Omnibus (Skewness or Kurtosis) | 0.3996         | 0.81890    | No                                        |

# Tests of the Normality Assumption for Group=2

| Normality Test                 | Test Statistic | Prob Level | Reject H0 of<br>Normality<br>at α = 0.05? |
|--------------------------------|----------------|------------|-------------------------------------------|
| Shapiro-Wilk                   | 0.9577         | 0.37051    | No                                        |
| Skewness                       | 0.0860         | 0.93150    | No                                        |
| Kurtosis                       | -0.6137        | 0.53939    | No                                        |
| Omnibus (Skewness or Kurtosis) | 0.3841         | 0.82528    | No                                        |

| Tests of the Equal Variance Assumption |                  |                    |                                                 |   |  |
|----------------------------------------|------------------|--------------------|-------------------------------------------------|---|--|
| Equal-Variance Test                    | Test Statistic   | Prob Level         | Reject H0 of<br>Equal Variances<br>at α = 0.05? |   |  |
| Variance-Ratio<br>Modified-Levene      | 1.1582<br>0.0775 | 0.72189<br>0.78193 | No<br>No                                        | - |  |

# **Probability Plots**

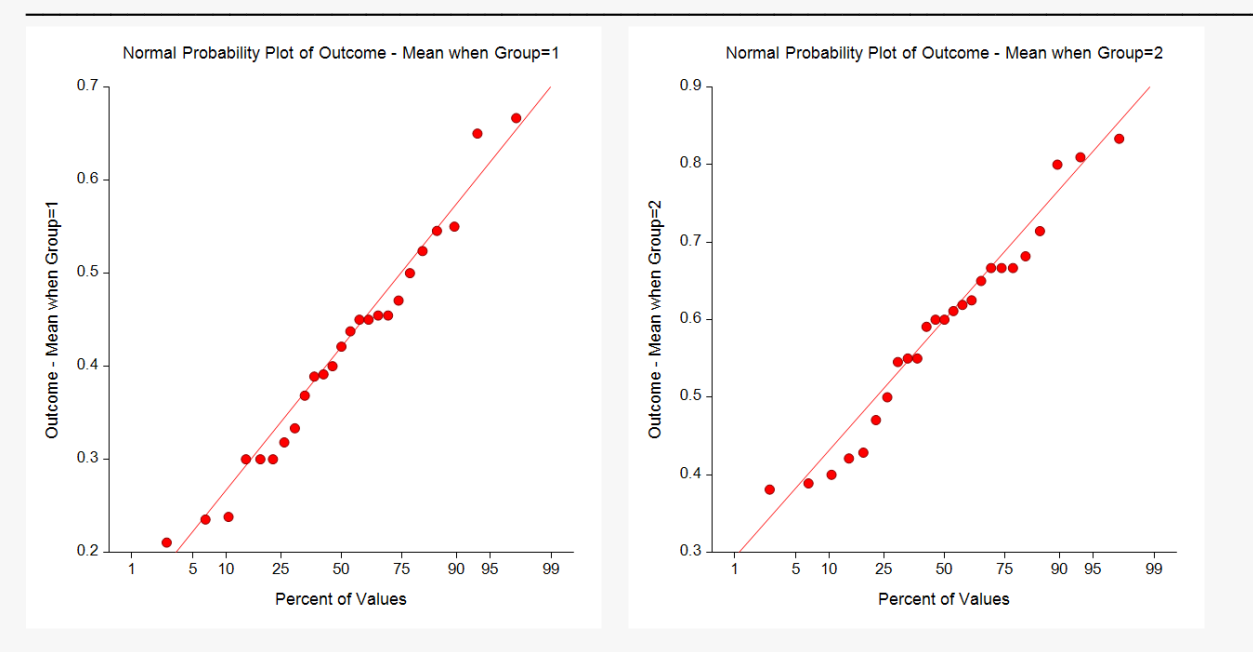

**Box Plots** 

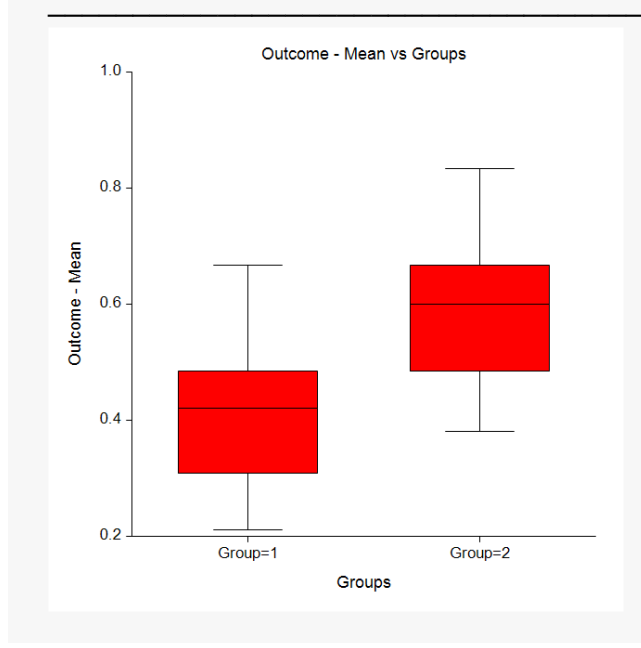

This report displays the results of the various tests. The probability plots let you assess the validity of the normality assumptions. The box plots show the separation between the groups.